# Reporting for EOD Short Allocation of Collateral Implements from 01.08.2022 (NCL/CMPT/52986)

This is tentative workflow of Upload of EOD Short Allocation Client Wise

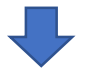

Collection / Download of margin files from N Mass login:-

https://www.connect2nsccl.com/auth/#/login

After Successful login in NMASS

go to MARGINS TAB, You can download CM, FO & CD Margin files

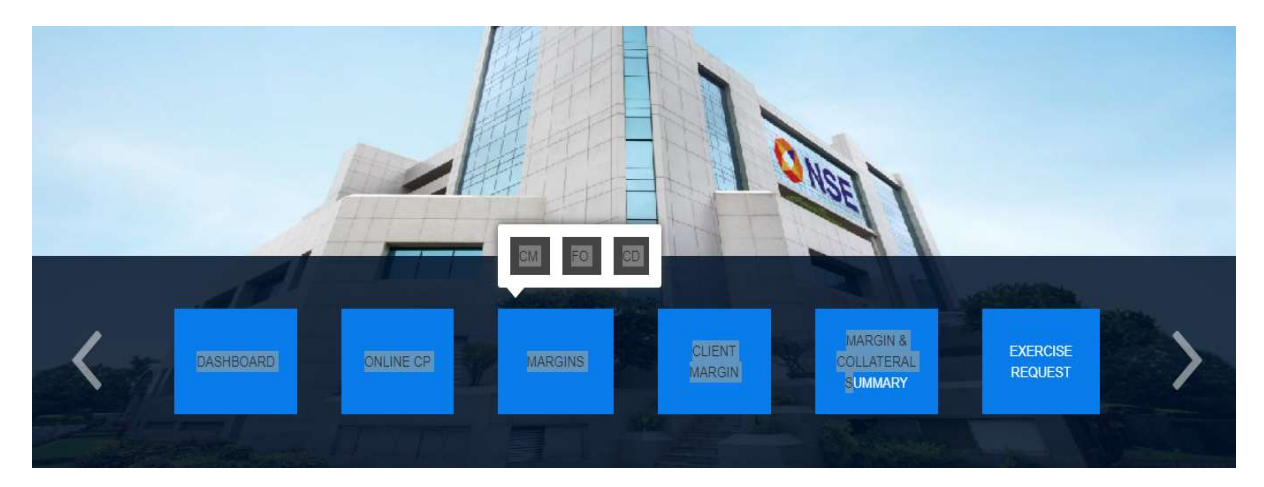

1) CM margin files : After selection of CM options -> Go End of the page @ LEVEL 3 Select all and click **show**, csv file generated for CM margin

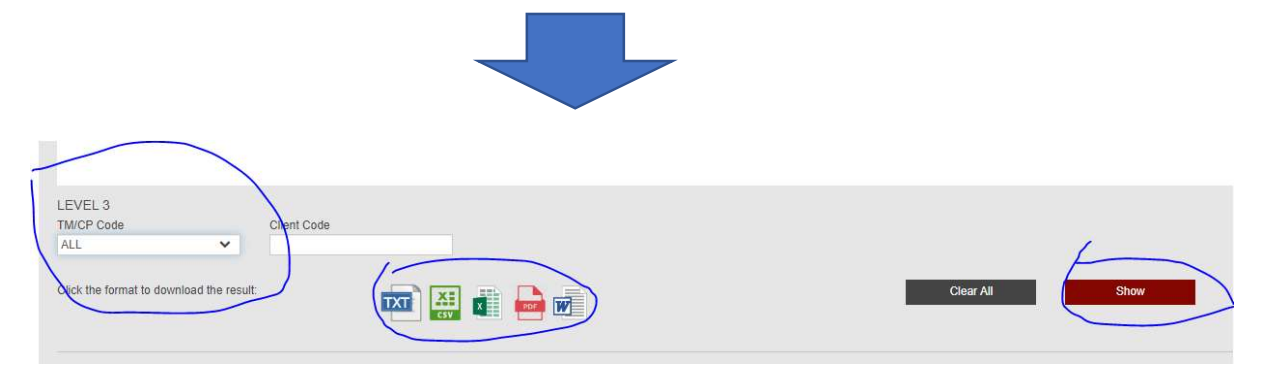

For F&O and CD margin files same process as above.

For MCX Margin files :

Click Link : <u>https://sftp.mcxindia.com/?Command=Login</u>

After login select the report dated folder

| TEL Saldur Pacennik   met janta napolinik | 🗂 Open   🔮 Upload   🍸 Download   X Delete   More Actions 🔻 |
|-------------------------------------------|------------------------------------------------------------|
| Name                                      | Size Time                                                  |
| 21-07-2022                                | //22/2022, 10:16:12 AM                                     |
| 22-03-2022                                | 3/30/2022, 4:41:13 AM                                      |
| 22-04-2022                                | 4/30/2022, 1:58:37 AM                                      |
| 22-06-2022                                | 6/30/2022, 2:06:14 AM                                      |
| 22-07-2022                                | 7/22/2022, 12:16:02 PM                                     |
| 23-03-2022                                | 3/31/2022, 2:09:59 AM                                      |
| 23-05-2022                                | 5/31/2022, 1:08:58 AM                                      |
| 23-06-2022                                | 7/1/2022, 1:41:17 AM                                       |
| 24-03-2022                                | 4/1/2022, 2:53:32 AM                                       |
| 24-05-2022                                | 6/1/2022, 2:52:43 AM                                       |
| 24-06-2022                                | 7/2/2022, 2:19:53 AM                                       |
| 25-03-2022                                | 4/5/2022, 2:01:45 AM                                       |
| 25-04-2022                                | 5/3/2022, 1:31:53 AM                                       |
| 25-05-2022                                | 6/2/2022, 1:19:36 AM                                       |
| 26-04-2022                                | 5/5/2022, 1:43:16 AM                                       |

### Download the latest margin file as below

| 22-07-2022 🕕     |                     |                                  |
|------------------|---------------------|----------------------------------|
| Parent Directory | 📑 New Directory   🖨 | Open   🍲 Upload   👻 Download   🗙 |
| Name             | ð.                  | Size Time                        |
| A) · · · ·       | 4 2                 | 23.2 KB 7/23/2022, 1:48:13 AM    |
| MCX_PeakMargin   | _20220722_02.csv    | 10.13 KB 7/22/2022, 10:29:51 AM  |
| MCX_PeakMargin   | _20220722_04.csv    | 10.54 KB 7/22/2022, 12:16:02 PM  |
|                  |                     |                                  |

Workflow in Shilpi Applications

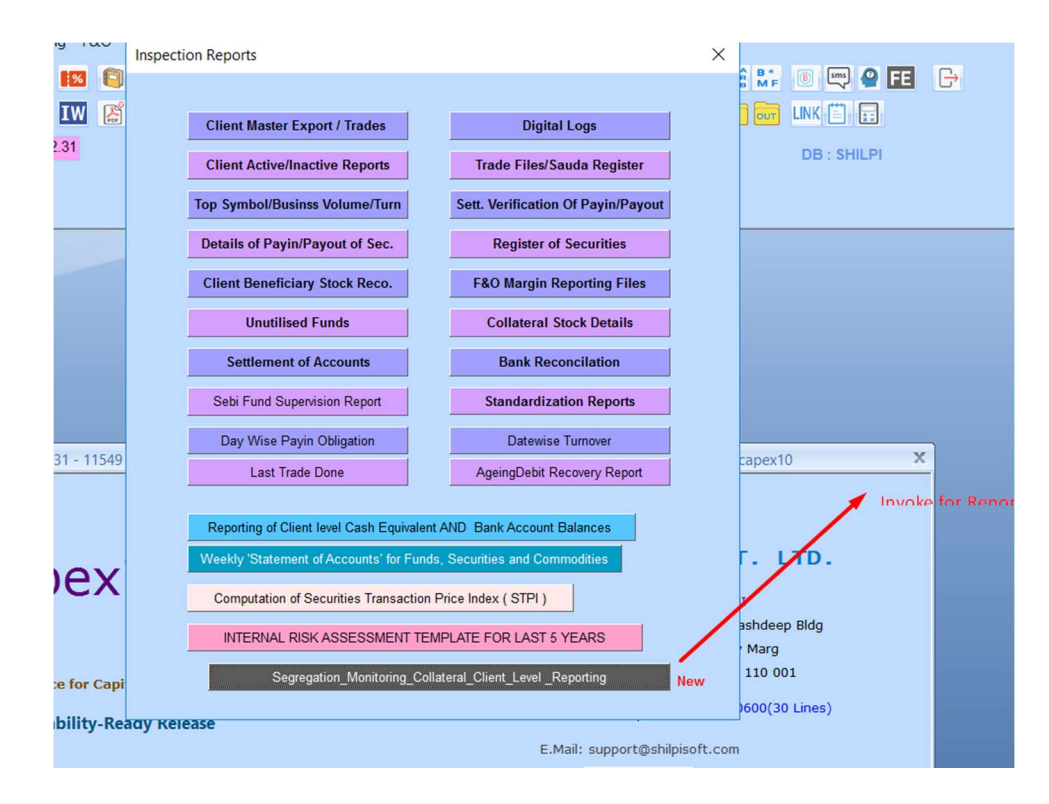

Reporting of Segregation and Monitoring of Collateral at Client Level NSE/INSP/49348 (Ver 4.1) X File Export For Clearing Segment Selection V Include Commodity Corporation O Member O Both With Margin O 50/50 Exit Capital O Commodity Bank Balance As Per Fin. Ldgr Exp CM Only Exp CM /FO Only Calculation Parameters -CM Clearing Member Pan No. AABCB6140Q Exp CM /FO/CDS Only Report Date 22-07-2022 Exp Fo Only FO Clearing Member Pan No. AABCB6140Q Margin Date 22-07-2022 CASH ICCL AND FO/CDS NCL Exp Curr Only FX Clearing Member Pan No. AABCB6140Q Margin Date FX 22-07-2022 CUR ICCL AND FO/CDS NCL Exp Comm Only CO Clearing Member Pan No. AABCB6140Q Margin Date Com 22-07-2022 Exchange \* Make Single Batch 21-07-2022 \* Batch No. 01 Closing Price Cla. Member Margin Clients Only File Export Path Variance From MEMBERVAR Deposit Export For Trading Day 25-07-2022 Parameters For Deposit Upload V Auto Inter Segment Fund Transfer Add EPN Value Up to Margin Delete Auto Inter Segment Transfer Client Monitoring Report Deposit Export Adjust Next Day Billing Amount Fund Upload Calculate 18 Adjust Debit Bills Only IMP->Before Calculate add all your deposit with CC/CM in BGR/FDR and Cash either it your fund or your client fund Less Payment UnClearCheque deposit to CC/CM and this amount is not to Be Greater Eod CC Fund Import Add Deposit UnClearCheque than client Deposit Limit. Add Margin Pledge Value up to Marg **Client Code For** 1. Your All Client bank account should be reconciled Up to Report Date 0 Auto Fund Delete 2. For SCM reports collaterals retained Value Column 20- 29 and Column 30-45 is zero 3. Client Collateral placed with CC shall be reported Client and PRO Seperately **BGR/FDR** Details 4. Cash Retain (22) With TM shall be clear balance (11) if client has Credit Balance 5. Fin Ledg. Balance (10) includes EPI Credit Value (20) only for CM Segment Scrip Master 6. (25) Approved Securities Cash Component Shall be mark Cash Component 'Y' and Pledgeable Also in Scrip Master Inter Segment Fund Export 7. MTF funded stocks/Ledger need not be reported, Only MTF Collateral Fund/Security needs to be reported under CM Seament. Segment Wise Balance 8. Reporting to CC/CM should be segment wise TM-CM and CM-CC 9. Haircut rates shall be as per the Var file,other wise Broker Define Var (Retain By TM) Share Details Export \* Approve Securities/Cash Component List Click Here and go for 20 th day NUM

Once you Click EOD FF Fund Imports Option given above Reports.

#### **Follow below Sequence of File Imports**

1) Before calculation of (EOD) Day Export file , need to import all files @ NMASS Margin File above selection .

2) First import NMASS Margin File and then import Success file upload on NMASS Portal for day change fund.

| Eod Clg Fund Import                                              |                                                                                                    | × |
|------------------------------------------------------------------|----------------------------------------------------------------------------------------------------|---|
| Segment FO                                                       | NMASS Margin File CCL Cleaning Globe Capital File RTRMS Margin File CC01 File CC01 File Delete ONLY CC01 and CC02 |   |
| File Import F                                                    |                                                                                                    |   |
| Margin Date 23-07-2022                                           | Import Eod Fund /Margin Success File Import                                                                       |   |
| File Download Path : /FAOFTF                                     | P/F <member code="">/REPORTS for CC01 For TM and CC02 for CM</member>                                             |   |
| File Name : F_CC02_ <membe<br>MCX File Name :MCX_WebA</membe<br> | ER CODE>_ <ddmmyyyy>.csv<br/>IlocationDeallocationtmid_YYYYMMDD.CSV</ddmmyyyy>                                    |   |
| ICCL File Name :ClientAlloca                                     | tion_memberid_yyyymmdd.csv                                                                                        |   |
|                                                                  |                                                                                                    |   |
|                                                                  |                                                                                                    |   |
|                                                                  |                                                                                                    |   |

3) After import NMASS Margin Files. You can change Segment FUND value on NMASS by Manually /File upload and API. If you have change any fund value in any segment add/deduct on NMASS, You can update also through EOD CC Fund Import  $\rightarrow$  CC Margin view/edit by select code and segment and change new fund value and then save.

4) After 3.30 P.M. on the Trading Day and taken all file from NMASS . Please put all the vouchers received/payment from client and update DP37, Margin Pledge/Re-Pledge Files. You are require to calculate data not click on Adjust next Day billing.

5) For EOD Deposit upload . After Calculate data change the deposit export date to current trading ad make files as per segment wise and export. After export the file upload to NMASS Portal and get the success file.

## 4) For Next trading day deposit upload import CC01/CC02 File and upload the file import EOD/FUND MARGIN.

5) Now click on Adjust Next Day billing .

| Capital Commodity Bank Balance As Per In. Ldgr  Calculation Parameters Bank Balance As Per In. Ldgr  Calculation Parameters CM Clearing Member Pan No. AABCB61400 Exp CM /F0 Only Exp CM /F0 Only Exp CM /F0/CDS Only Exp CM /F0/CDS /F0/CDS /F0/CD /F0/CM /F0/CDS /F | - Segment Selec   | tion               | - File Export For C                                                                                                   | learing                                                                               |                                                                                         |
|----------------------------------------------------------------------------------------------------|-------------------|--------------------|----------------------------------------------------------------------------------------------------|---------------------------------------------------------------------------------------|-----------------------------------------------------------------------------------------|
| Calculation Parameters   CM Clearing Member Pan No.   AABCB61400   Exp CM /FO Only   Exp CM /FO Only     Margin Date   22.07.2022   FO Clearing Member Pan No.   AABCB61400   C CASH ICCL AND FO/CDS Only   Exp CM /FO/CDS Only     Margin Date   FX 22.07.2022   FO Clearing Member Pan No.   AABCB61400   C CASH ICCL AND FO/CDS NCL   Exp Curr Only     Margin Date   FX 22.07.2022   CO Clearing Member Pan No.   AABCB61400   Exchange   Exp Curr Only     Variance From   MEMBERVAR   Cig. Member   Batch No.   01   Margin Clients Only     Variance From   MBBERVAR   Cig. Member   Deposit Export For Trading Day   25-07-2022   Parameters For Deposit Upload     Variance From   MBBERVAR   Cig. Member   Deposit Export For Trading Day   25-07-2022   Parameters For Deposit Upload     Variance From   MEMERVAR   Viadue Up to Margin   Adjust Next Day Billing Amount   Adjust Next Day Billing Amount     Fuel Auto Inter Segment Fund Transfer   Client Montoring Reports   Deposit Export   Add Exp Value Up to Margin     Fund Upload   Calculate   CCF und Import   Imposit the Calculate add all your deposit With CC/L in   BGR/FDR And Cash either if your fund cor your client f                                                                                                    | Capital O Co      | ommodity           | hk Balance As Per Fin. Ldgr                                                                                           | O Member O Both With Marg                                                             | jin 🔿 50/50 Exit                                                                        |
| Auge Date   22-07-2022     Margin Date   FO Clearing Member Pan No.     AABCB61400   CASH ICCL AND FO/CDS NCL     Exp Corr Only     Margin Date   FX 22-07-2022     Closing Price   21-07-2022     Variance From   MEMBERVAR     Variance From   MEMBERVAR     Variance From   MEMBERVAR     Variance From   MEMBERVAR     Variance From   MEMBERVAR     Variance From   MEMBERVAR     Variance From   MEMBERVAR     Variance From   MEMBERVAR     Variance From   Member Pan No.     AABCB61400   CASH ICCL AND FO/CDS NCL     Exp Corm Only   Clearing Member Pan No.     AABCB61400   CASH ICCL AND FO/CDS NCL     Exp Corm Only   Clearing Member Pan No.     AABCB61400   CASH ICCL AND FO/CDS NCL     Exp Corm Only   Clearing Member Pan No.     AABCB61400   CASH ICCL AND FO/CDS NCL     Exp Corm Only   Clearing Member Pan No.     AABCB61400   CASH ICCL AND FO/CDS NCL     Exp Corm Only   Clearing Member Pan No.     Add EPN Value Up to Margin   Margin Diab                                                                                                    | Calculation Paran | neters             | CM Clearing Member Pan No.                                                                                            | AABCB6140Q Exp CM /FO (                                                               | Only Exp CM Only                                                                        |
| Margin Date FX   22-07-2022     Margin Date Com   22-07-2022     Closing Price   21-07-2022     Variance From   MEMBERVAR     Variance From   MEMBERVAR     Variance From   MEMBERVAR     Variance From   MEMBERVAR     Variance From   MEMBERVAR     Variance From   MEMBERVAR     Value Inter Segment Fund Transfer   Deposit Export For Trading Day     Delete Auto Inter Segment Fund Transfer   Deposit Export     Delete Auto Inter Segment Fund Transfer   Deposit Export     Rund Upload   Calculate     MP->Before Calculate add all your deposit with CC/CM in<br>BGR/FDR and Cash either it your fund or your client fund<br>deposit to CC/CM and this amount is not to Be Greater<br>than client Deposit Limit.     With Fund Delete   Image: Client Collateral placed with CC shall be reconciled Up to Report Date     2. For SCM reports collaterals retained Value Column 20-29 and Column 30-45 is zero     3. Client Collateral placed with CC shall be reported. Client and PRO Segment Stall be mark Cash Component Y'<br>and Pledneable Also in Scrip Master     6. (25) Approved Securities Cash Component Shall be mark Cash Component Y'<br>and Pledneable Also in Scrip Master     7. MTF funded stocks/Ledger need not be reported, Only MTF Collateral Fund/Security<br>needs to be reported under CM Seament. <t< td=""><td>Margin Date</td><td>22-07-2022</td><td>FO Clearing Member Pan No.</td><td>AABCB6140Q</td><td>ND FO/CDS NCL</td></t<>                                                                                                    | Margin Date       | 22-07-2022         | FO Clearing Member Pan No.                                                                                            | AABCB6140Q                                                                            | ND FO/CDS NCL                                                                           |
| Margin Date Com   22-07-2022     Closing Price   21-07-2022     Variance From   MEMBERVAR     ✓ Auto Inter Segment Fund Transfer   Deposit Export For Trading Day     Delete Auto Inter Segment Transfer   Deposit Export     Delete Auto Inter Segment Transfer   Deposit Export     Delete Auto Inter Segment Transfer   Deposit Export     Client Monitoring Report   Deposit Export     MAMAGE CCC Fund Import   MP->Before Calculate add all your deposit with CC/CM in<br>BGR/FDR and Cash either it your fund or your client fund<br>deposit to CC/CM and this amount is not to Be Greater<br>than client Deposit Limit.     Etod CC Fund Import   Image: Client CollearCheque     Dilent Code For<br>uto Fund Delete   Image: Client Collearcheque     Scient Code For<br>uto Fund Delete   Image: Client Collearcheque     Scient Collateral placed with CC shall be reported Client and PRO Seperately     A Cash Retain (22) With TM shall be clear balance (11) if Client has Credit Balance     Scient Collateral placed with CC shall be reported, Only MTF Collateral Fund/Security<br>needs to be reported under CM Segment     Segment Wise Balance   Stare Details Export     Share Details Export   Approve Securities/Cash Component List Click Here and go for 20 th day                                                                                                    | Margin Date FX    | 22-07-2022         | FX Clearing Member Pan No.                                                                                            | AABCB6140Q CUR ICCL AN                                                                | ID FO/CDS NCL Exp Comm Only                                                             |
| Variance From   MEMBERVAR   Op. montod   Margin Clients Only     Variance From   MEMBERVAR   Deposit Export For Trading Day   25-07-2022   Parameters For Deposit Upload     Variance From   Detete Auto Inter Segment Fund Transfer   Deposit Export   Personal Transfer     Fund Upload   Calculate   OP   Deposit Export   Parameters For Deposit Upload     Eod CC Fund Import   Calculate   OP   Parameters For Deposit Upload   Adjust Next Day Biling Amount     Eod CC Fund Import   MP ->Before Calculate add all your deposit with CC/CM in BGRFDR and Cash either it your fund or your client fund deposit to CC/CM and this amount is not to Be Greater than client Deposit Limit.   Add Deposit UnClearCheque     Client Code For   In Your All Client bank account should be reconciled Up to Report Date   2. For SCM reports collaterals retained Value Column 20- 29 and Column 30-45 is zero     BGR/FDR Details   3. Client Collateral placed with CC shall be reported Client and PRO Seperately   4. Cash Retain (22) With TM shall be clear balance (11) if client has Credit Balance     Scrip Master   5. Fin Ledg. Balance (10) includes EPI Credit Value (20) only for CM Segment   6. (25) Approved Securities Cash Component Shall be mark Cash Component 'Y' and Piedaeable Also in Scrip Master     Segment Wise Balance   8. Reporting to CC/CM should be segment wise TM-CM and CM-CC   9. Haircut ra                                                                                                    | Margin Date Com   | 22-07-2022         | Clo Member                                                                                                    | A Batch No.                                                                           | 01 Make Single Batch                                                                    |
| ✓ Auto Inter Segment Fund Transfer   Deposit Export For Trading Day   25-07-2022   Parameters For Deposit Upload     ✓ Add EPN Value Up to Margin   Client Monitoring Report   Deposit Export   Adjust Next Day Billing Amount     ✓ Add Deposit Decisit   MP>Before Calculate add all your deposit with CC/CM in<br>BGR/FDR and Cash either it your fund or your client fund<br>deposit to CC/CM and this amount is not to Be Greater<br>than client Deposit Limit.   Adjust Next Day Billing Amount     ✓ Add Deposit Decisit   ✓ Add Deposit Decisit Diverse CC/CM and this amount is not to Be Greater   Add Deposit UnclearCheque     ✓ Add Deposit UnclearCheque   ✓ Add Deposit UnclearCheque   ✓ Add Deposit UnclearCheque     ✓ Add Deposit UnclearCheque   ✓ Add Deposit UnclearCheque   ✓ Add Deposit UnclearCheque     ✓ Add Deposit UnclearCheque   ✓ Add Deposit UnclearCheque   ✓ Add Margin Pledge Value up to Margin     ✓ Uto Fund Delete   ✓   ✓   ✓ Control Column 30-45 is zero     BGR/FDR Details   ✓   ✓   ✓     Scrip Master   ✓   ✓   ✓     Inter Segment Fund Export   ✓   ✓   ✓     Segment Wise Balance   ✓   ✓   ✓     Segment Wise Balance   ✓   ✓   ✓     Share Details Export   ✓                                                                                                    | Variance From     | MEMBERVAR          | File Export Path                                                                                                    | Datch No.                                                                             | Margin Clients Only                                                                     |
| Delete Auto Inter Segment Transfer   Client Monitoring Report   Deposit Export     Fund Upload   Calculate   MP -> Before Calculate add all your deposit with CC/CM in<br>BGR/FDR and Cash either it your fund or your client fund<br>deposit to CC/CM and this amount is not to Be Greater<br>than client Deposit Limit.   Adjust Next Day Billing Amount     Client Code For<br>uuto Fund Delete   Image: Colored CC Fund Import   Adjust Next Day Billing Amount     Nor Fund Delete   Image: Colored CC Fund Import   Adjust Next Day Billing Amount     Nor Fund Delete   Image: Colored CC Fund Import   Adjust Next Day Billing Amount     Nor Fund Delete   Image: Colored CC Fund Import   Adjust Next Day Billing Amount     Nor Fund Delete   Image: Colored CC Fund Import   Adjust Next Day Billing Amount     Nor Fund Delete   Image: Colored CC Fund Import   Image: Colored CC Fund Import     Nor Fund Delete   Image: Colored CC Fund Import   Image: Colored Colored Co                                                                                                    | V Auto Inter Seg  | ment Fund Transfer | Deposit Export For                                                                                                    | Trading Day 25-07-2022                                                                | Parameters For Deposit Upload                                                           |
| I. Your All Client bank account should be reconciled Up to Report Date     2. For SCM reports collaterals retained Value Column 20-29 and Column 30-45 is zero     3. Client Collateral placed with CC shall be reported Client and PRO Seperately     4. Cash Retain (22) With TM shall be clear balance (11) if client has Credit Balance     5. Fin Ledg. Balance (10) includes EPI Credit Value (20) only for CM Segment     6. (25) Approved Securities Cash Component Shall be mark Cash Component 'Y'     and Pledaeable Also in Scrip Master     7. MTF funded stocks/Ledger need not be reported, Only MTF Collateral Fund/Security     segment Wise Balance     8. Reporting to CC/CM should be segment wise TM-CM and CM-CC     9. Haircut rates shall be as per the Var file,other wise Broker Define Var (Retain By TM)                                                                                                    | Eod CC Fu         | nd Import          | BGR/FDR and Cash either it yo<br>deposit to CC/CM and this am<br>than client Deposit Limit.<br>Before Uploding the Re | our fund or your client fund<br>nount is not to Be Greater<br>eports Please ensure :- | Less Payment UnClearCheque Add Deposit UnClearCheque Add Margin Pledge Value up to Marg |
| BGR/FDR Details   3. Client Collateral placed with CC shall be reported Client and PRO Seperately     Scrip Master   3. Client Collateral placed with CC shall be reported Client and PRO Seperately     Scrip Master   4. Cash Retain (22) With TM shall be clear balance (11) if client has Credit Balance     Inter Segment Fund Export   5. Fin Ledg. Balance (10) includes EPI Credit Value (20) only for CM Segment     Segment Wise Balance   6. (25) Approved Securities Cash Component Shall be mark Cash Component 'Y' and Pledoeable Also in Scrip Master     Segment Wise Balance   7. MTF funded stocks/Ledger need not be reported, Only MTF Collateral Fund/Security needs to be reported under CM Seament.     Scrip Master   8. Reporting to CC/CM should be segment wise TM-CM and CM-CC     Share Details Export   9. Haircut rates shall be as per the Var file,other wise Broker Define Var (Retain By TM)                                                                                                    | uto Fund Delete   | 6                  | 1. Your All Client bank account 2. For SCM reports collaterals                                                        | t should be reconciled Up to Rep<br>retained Value Column 20- 29 a                    | oort Date<br>nd Column 30-45 is zero                                                    |
| Scrip Master   5. Fin Ledg. Balance (10) includes EPI Credit Value (20) only for CM Segment     Inter Segment Fund Export   5. Fin Ledg. Balance (10) includes EPI Credit Value (20) only for CM Segment     Inter Segment Fund Export   5. Fin Ledg. Balance (10) includes EPI Credit Value (20) only for CM Segment     Segment Wise Balance   5. Fin Ledg. Balance (10) includes EPI Credit Value (20) only for CM Segment     Segment Wise Balance   5. Fin Ledg. Balance (10) includes EPI Credit Value (20) only for CM Segment     Segment Wise Balance   7. MTF funded stocks/Ledger need not be reported, Only MTF Collateral Fund/Security needs to be reported under CM Segment.     Share Details Export   8. Reporting to CC/CM should be segment wise TM-CM and CM-CC     9. Haircut rates shall be as per the Var file,other wise Broker Define Var (Retain By TM)     Prove Securities/Cash Component List Click Here and go for 20 th day                                                                                                    | BGR/FDR D         | Details            | 3. Client Collateral placed with<br>4. Cash Retain (22) With TM s                                                     | CC shall be reported Client and<br>hall be clear balance (11) if clie                 | PRO Seperately<br>nt has Credit Balance                                                 |
| Inter Segment Fund Export   and Pledoeable Also in Scrib Master     Segment Wise Balance   7. MTF funded stocks/Ledger need not be reported, Only MTF Collateral Fund/Security needs to be reported under CM Seament.     Segment Wise Balance   8. Reporting to CC/CM should be segment wise TM-CM and CM-CC     Share Details Export   9. Haircut rates shall be as per the Var file,other wise Broker Define Var (Retain By TM)     Image: Cash Component List Click Here and go for 20 th day                                                                                                    | <u>S</u> crip Ma  | ister              | 5. Fin Ledg. Balance (10) inclu<br>6. (25) Approved Securities Ca                                                     | ides EPI Credit Value (20) only for<br>the component Shall be mark Ca                 | or CM Segment<br>ash Component 'Y'                                                      |
| Segment Wise Balance   needs to be reported under CM Segment.     8. Reporting to CC/CM should be segment wise TM-CM and CM-CC     9. Haircut rates shall be as per the Var file,other wise Broker Define Var (Retain By TM)     Prove Securities/Cash Component List Click Here and go for 20 th day                                                                                                    | Inter Segment F   | Fund Export        | and Pleddeable Also in Scrib<br>7. MTF funded stocks/Ledger                                                           | Master<br>need not be reported, Only MTF                                              | Collateral Fund/Security                                                                |
| Share Details Export     9. Haircut rates shall be as per the Var file,other wise Broker Define Var (Retain By TM)       Approve Securities/Cash Component List Click Here and go for 20 th day                                                                                                    | Segment Wise      | e Balance          | 8. Reporting to CC/CM should                                                                                          | M Seament.<br>be segment wise TM-CM and C                                             | M-CC                                                                                    |
| Approve Securities/Cash Component List Click Here and go for 20 th day                                                                                                    | Share Detail      | Is Export          | 9. Haircut rates shall be as pe                                                                                       | r the Var file,other wise Broker I                                                    | Define Var (Retain By TM)                                                               |
|                                                                                                    | *                 | Approve Secu       | rities/Cash Component List Click                                                                                      | Here and go for 20 th day                                                             |                                                                                         |

#### Deposit Files can be Exported by Clicking on Deposit Export Button

5) Deposit Exported files upload @ N Mass portal ->> collateral management as per below

Using below NMASS Portal

|                                                               |               | ¢                         | Abc sec<br>Test1 | urity .  |
|---------------------------------------------------------------|---------------|---------------------------|------------------|----------|
| COLLATERAL MANAGEMENT                                         |               |                           | 19 Jan 2022      | 14:01:09 |
| ALLOCATION V                                                  |               |                           |                  |          |
| UPLOAD ALLOCATION<br>Seled File<br>testf_ALLOC_19012022.T0001 |               |                           |                  |          |
|                                                               | Cancel        | Immediate/Intraday Upload | EOD Upload       | Í        |
| Directory Details                                             | Last Modified |                           |                  |          |
| ✓ Upload Folder                                               |               |                           |                  |          |
| Dawnload Folder                                               |               |                           |                  |          |
|                                                               |               |                           |                  |          |
|                                                               |               |                           |                  |          |

If file is uploaded successfully without any error, a popup message for success will be reflected.

|                                                  |                                                                    | abs security and the security and the se |
|--------------------------------------------------|--------------------------------------------------------------------|----------------------------------------------------------------------------------------------------|
| COLLATERAL MANAGEMENT                            | CONFIRMATION                                                       | 19 Jan 2022 14:33:32                                                                                                    |
| ALLOCATION V<br>UPLOAD ALLOCATION<br>Selled File | File Uploaded successfully, click on refresh icon for return file. |                                                                                                    |
|                                                  | Cancel                                                             | Immediate/Immaday Upload EOD Upload                                                                                                    |
| Directory Details                                | Last Monthed 🤤                                                     |                                                                                                    |
| 👻 - Liptoad Folder                               |                                                                    |                                                                                                    |
| ➤ Download Folder                                | No files present                                                   |                                                                                                    |
|                                                  |                                                                    |                                                                                                    |

Uploaded file will be displayed in 'Upload Folder' and response files with. S extension will be shown under 'Download Folder' tab.

|                            | Rouge             |                     | Abc security<br>Test1 | ~ |
|----------------------------|-------------------|---------------------|-----------------------|---|
|                            | CIUMAE            |                     |                       |   |
|                            |                   | Cancel Immedia      | EOD Upload            |   |
| Directory Details          |                   | Last Modified 0     |                       |   |
| Upload Folder              |                   |                     |                       |   |
| FILE NAME                  | FILE SIZE         | LA ST MODIFIED      | STATUS FILE           |   |
| Test1_ALLOC_19012022 T0001 | 129 bytes         | 19-01-2022 14:33:06 | 2                     |   |
| Cowmoad Folder             |                   |                     |                       |   |
| AND COMPANY                | States States and |                     | STATUS EN E           |   |
| FILE NAME                  | FILE SIZE         | LAST MUDIFIED       | SIAIDSFILE            |   |

E.g. Intermediate file – 'Test1\_ALLOC\_19012022.I<br/>batch no>'<br/>Final file - 'Test1\_ALLOC\_19012022.S<br/>batch no>'<br/>Final file shall replace intermediate file post successful generation of return file.

#### Validations

- Response code shall be populated in the field "Error Code" in the status enquiry file.
- It shall be of below format
- First four characters (Field Identifier): refers to specific field or the entire message

Next characters (Validation code): refers to specific validation failure or success. Success code shall be populated only on successful acceptance of the message.

#### For Error Codes please read user manual page number (7-9)

#### After Received Success response file import @ Shilpi software as per below

| Eod Clg Fund Import                                                                                                    | ×                                                                                                    |
|----------------------------------------------------------------------------------------------------|----------------------------------------------------------------------------------------------------|
| Segment FO CC01 File                                                                                                    | Iargin File<br>ring Globe Capital File<br>argin File MCX Peak Margin File<br>Delete ONLY CC01 and CC02 |
| File Import F                                                                                                    | Q                                                                                                    |
| Margin Date 23-07-2022 Import Eod Fu<br>File Download Path : /FAOFTP/F <member cod<="" td=""><td>DE&gt;/REPORTS for CC01 For TM and CC02 for CM</td></member> | DE>/REPORTS for CC01 For TM and CC02 for CM                                                            |
| File Name : F_CC02_ <member code="">_<ddm<br>MCX File Name :MCX_WebAllocationDealloca<br/>ICCL File Name :ClientAllocation_memberid_</ddm<br></member>        | MYYYY>.csv<br>itiontmid_YYYYMMDD.CSV<br>yyyymmdd.csv                                                   |
|                                                                                                    |                                                                                                    |

#### **Important Points :-**

- 1) N Mass margin files need to import.
- 2) Fund change to be update by option if any change done on NMASS Portal through EOD CC Fund Import → CC Margin view/edit by select code and segment and change new fund value and then save.
- 3) For pledge and Repledge value DP37 CDSL/View Margin/911 Unpledge NSDL files require to Update .
- 4) For EPI benefit require to update CDSL/NSDL files if any client deposit less then margin it adjust from EPI stock value.
- 5) If require file for NEXT day and doing process on Today require Tick on Next day Bill adjust for next trading day deposit export . IF same day EOD deposit then not require to adjust next day billing.

| Capital O Co                                 | uon             | 14-4-6-14              |                                                                                                    |                                                       |                                                              |                                                 |                                                          |
|----------------------------------------------|-----------------|------------------------|----------------------------------------------------------------------------------------------------|-------------------------------------------------------|--------------------------------------------------------------|-------------------------------------------------|----------------------------------------------------------|
|                                              | minodity        | Bank Balance As        | Per Fin. Ldgr                                                                                                    | O Member (                                            | Both With Ma                                                 | rgin <u>)</u> 50/50                             | Exit                                                     |
| alculation Param                             | ieters          | CM Clea                | aring Member Pan No.                                                                                                    | AABCB6140Q                                            | Exp CM /FC                                                   | Only                                            | Exp CM Only                                              |
| Report Date                                  | 22-07-2022      | FO Clea                | ring Member Pan No.                                                                                                    | AABCB6140Q                                            | Exp CM /PC                                                   | JICDS Only                                      | Exp Fo Only                                              |
| vargin Date<br>Vargin Date EV                | 22-07-2022      | FX Clea                | ring Member Pan No.                                                                                                    | AABCB6140Q                                            | CASH ICCL                                                    | AND FO/CDS NCL                                  | Exp Comm Only                                            |
| largin Date 1 A                              | 22-07-2022      | CO Clea                | aring Member Pan No.                                                                                                    | AABCB6140Q                                            | Exchange                                                     | x.                                              |                                                          |
| Closing Price                                | 21-07-2022      |                        | Clg. Member                                                                                                    |                                                       | Batch No                                                     | 01                                              | Make Single Batch                                        |
| Variance From                                | VAR             | File E                 | kport Path                                                                                                    |                                                       |                                                              | Q -                                             | Margin Clients Only                                      |
| Auto Inter Segr                              | ment Fund Trans | sfer                   | Deposit Export For                                                                                                    | Trading Day                                           | 25-07-2022                                                   | Parameters Fo                                   | or Deposit Upload                                        |
| Delete Auto Inte                             | er Segment Trar | nsfer Client           | Monitoring Report                                                                                                    | Deposit I                                             | Export                                                       | Add EPN Va                                      | Dev Billing Amount                                       |
| Eod CC Fur<br>ent Code For<br>to Fund Delete | nd Import       | deposition than clines | t to CC/CM and this arr<br>ent Deposit Limit.<br>Before Uploding the R<br>All Client bank account<br>CM reports collaterals | eports Please e<br>t should be reco<br>retained Value | Be Greater<br>Insure :-<br>onciled Up to Re<br>Column 20- 29 | Add Deposi Add Margin Add Margin and Column 30- | t UnClearCheque<br>Pledge Value up to Marg<br>45 is zero |
| BGR/FDR D                                    | etails          | 3. Client              | Collateral placed with                                                                                                    | CC shall be re                                        | ported Client ar                                             | nd PRO Seperate                                 | ely                                                      |
| Scrin Ma                                     | ster            | 4. Cash<br>5. Fin Le   | Retain (22) With TM s<br>dg. Balance (10) inclu                                                                             | hall be clear ba<br>ides FPI Credit                   | lance (11) if cl<br>Value (20) only                          | ient has Credit I                               | Balance                                                  |
| Zerih III.                                   |                 | 6. (25) A              | pproved Securities Ca                                                                                                    | ash Component                                         | Shall be mark                                                | Cash Componei                                   | nt 'Y'                                                   |
| Inter Segment F                              | und Export      | and Ple<br>7. MTF f    | unded stocks/Leduer                                                                                                    | master<br>need not be rei                             | ported, Only MT                                              | F Collateral Fun                                | d/Security                                               |
| Segment Wise                                 | Balance         | needs to               | be reported under Cl                                                                                                    | M Seament.                                            | The Children                                                 | CH CC                                           |                                                          |
| Share Details                                | s Export        | 8. Repo<br>9. Hairc    | ut rates shall be as pe                                                                                                    | r the Var file,ot                                     | se fixi-CM and<br>her wise Broke                             | r Define Var (Rei                               | tain By TM)                                              |
| <u>.</u>                                     | Approve S       | ecurities/Cash (       | Component List Click                                                                                                    | Here and go for                                       | 20 th day                                                    |                                                 |                                                          |

For More details, please go through Exchange circular & process manual